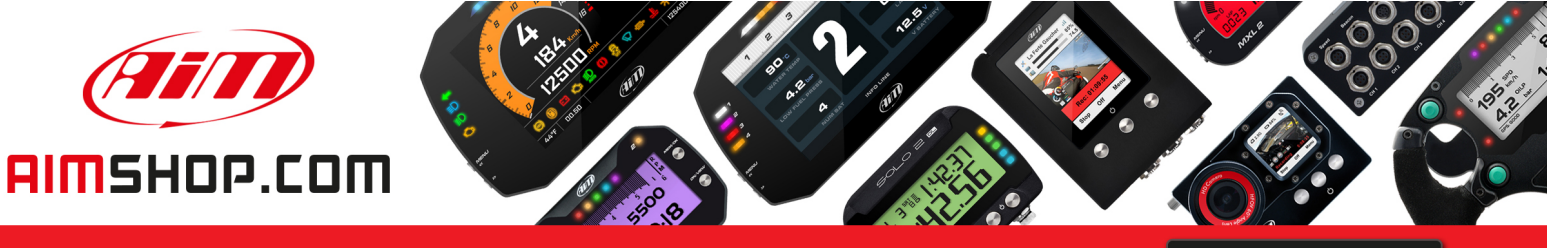

• LAP TIMERS • LOGGERS • CAMERAS • DASHES • SENSORS • AND MORE

SHOP NOW

AiM Infotech

Car speed sensor Race Studio 2 configuration

Release 1.00

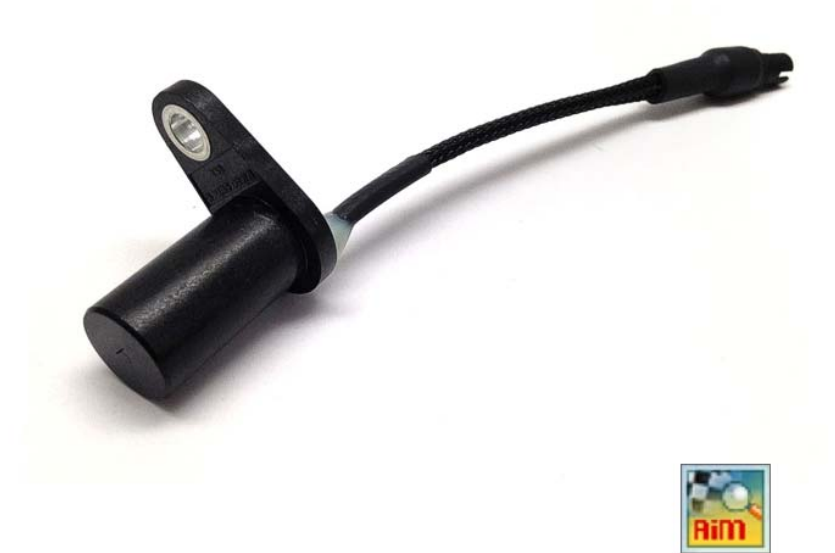

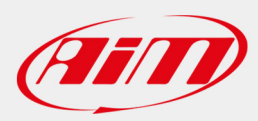

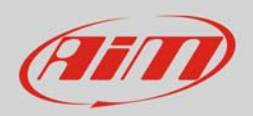

## 1 Introduction

This datasheet explains how to configure the car speed sensor using AiM Race Studio 2 software.

## 2 Setup with con Race Studio 2

To load the sensor in the logger configuration:

- run the software, select the logger in use and the configuration to set the sensor on (in the example EVO4) and enter "Channels" layer
- if speed channels are enabled you can fill in the related panels highlighted here below.

| RaceStudio 2.55.56                     |                                             |                                    |                                                  |                       |                   |                          |                             |                 | X       |
|----------------------------------------|---------------------------------------------|------------------------------------|--------------------------------------------------|-----------------------|-------------------|--------------------------|-----------------------------|-----------------|---------|
| File Device Configuration Download Dat | ta Import SmartyCan                         | n Data Analysis Device             | Info Online Device                               | Calibration Customize | Sensor Language ? |                          |                             |                 |         |
|                                        | 🕌 System manager                            |                                    |                                                  |                       |                   |                          |                             |                 |         |
| Racing Data Power                      | Transmit                                    |                                    | Receive                                          | Receive CAN-Net info  |                   | Cam Functions<br>setting | Set acquisition system time | e               |         |
| AIM Sportline                          | Current configuration                       |                                    |                                                  |                       |                   |                          |                             |                 |         |
| The World Leader in Data Acquisition   | Installation name                           | Data logger type                   | Ecu                                              | Lap Timer             | Vehicle name      | Available tim            | e Time with GPS             | Total frequency | Y       |
|                                        | DEFAULT                                     | EVO4 - 5 channels                  | BMW - BMW_PT6                                    | Optical               | DEFAULT           | 5.40.19 (h.r             | m.s) 4.04.37 (h.m.s)        | 409 (Hz)        |         |
| A <u>n</u> alysis                      | Select configuration                        | Channels System configur           | ation Display CAN-Exp<br>ed2                     | ansions configurator  |                   |                          |                             |                 |         |
| Download Data                          | Wheel circumference<br>Pulses per wheel rev | e (mm) 1666 Whe<br>volution 1 Puls | el circumference (mm)<br>es per wheel revolution | 1666                  |                   |                          |                             |                 |         |
| Import SmartyCam                       | Channellidentifier                          | Track and discrimination           | Channel                                          |                       | C                 |                          |                             |                 | 14      |
| microSD Data                           |                                             | Enabled/disabled                   | Engine                                           |                       | Sampling free     | vency Sens               | or type                     |                 | mm      |
|                                        |                                             | Disabled                           | Engine                                           |                       | 10 Hz             |                          | d                           | ·               | rpm     |
| Device Configuration                   | SPD_1                                       | Finabled                           | Speed:                                           |                       | 10 Hz             |                          | d                           |                 | km/h 1  |
| Service conliguration                  | CH 1                                        | Enabled                            | Channel 1                                        |                       | 10 Hz             | - Gene                   | eric linear 0-5 V           |                 | V 1     |
|                                        | CH 2                                        | Enabled                            | Channel 2                                        |                       | 10 Hz             | <ul> <li>Zero</li> </ul> | based potentiometer         | •               | 1       |
| Device Info                            | СН 3                                        | Enabled                            | Channel 3                                        |                       | 10 Hz             | - AiM (                  | 0-100 bar (X05SNP31100R)    | •               | bar     |
|                                        | CH 4                                        | Enabled                            | Channel 4                                        |                       | 10 Hz             |                          | 0-10 bar (X05SNP31010R)     | •               | bar     |
| /                                      | CH 5                                        | Disabled                           | Channel 5                                        |                       | 10 Hz             | - AiM                    | 0-4 bar (X05SNP31004A)      | •               | bar     |
| Online                                 | CALC GEAR                                   | Disabled                           | Calculated Gear                                  |                       | 10 Hz             | - Calcu                  | ulated Gear                 |                 | #       |
|                                        | ACC 1                                       | Enabled                            | Lateral acc                                      |                       | 10 Hz             | - Later                  | al accelerometer            | •               | a .01   |
|                                        | ACC 2                                       | Disabled                           | Longitudinal acc                                 |                       | 10 Hz             | - Long                   | itudinal accelerometer      | -               | g .01   |
| Dovice Calibration                     | ACC_3                                       | Enabled                            | Vertical_acc                                     |                       | 10 Hz             | - Vertic                 | cal internal accelerometer  | •               | g .01   |
|                                        | LOG_TMP                                     | Enabled                            | Datalogger_Temp                                  |                       | 10 Hz             | I Cold                   | joint                       |                 | °C      |
|                                        | BATT                                        | Enabled                            | Battery                                          |                       | 1 Hz              |                          | ry                          |                 | V .1    |
| Customize <u>S</u> ensor               | ECU_1                                       | M Enabled                          | RPM                                              |                       | 10 Hz             | 🔳 Engir                  | ne speed sensor             |                 | rpm     |
|                                        | ECU 2                                       | Enabled                            | PEDAL POSITION                                   |                       | 10 Hz             | • Perce                  | Percentage sensor           |                 | %.1     |
|                                        | ECU 3                                       | Enabled                            | SPEED BMW                                        |                       | 10 Hz             | - Speed                  | d sensor                    |                 | km/h .1 |
|                                        | ECU_4                                       | Enabled                            | SPEED2_BMW                                       |                       | 10 Hz             | ⊥ Spee                   | d sensor                    |                 | km/h .1 |
| Language                               | ECU_5                                       | Enabled                            | WHEEL_SPD_FR_LF                                  |                       | 10 Hz             | - Spee                   | d sensor                    |                 | km/h .1 |
|                                        | ECU_6                                       | Enabled                            | WHEEL_SPD_FR_RH                                  | 1                     | 10 Hz             | - Spee                   | d sensor                    |                 | km/h .1 |
|                                        | ECU_7                                       | Enabled                            | WHEEL_SPD_RR_LF                                  |                       | 10 Hz             | - Speed                  | d sensor                    |                 | km/h .1 |
|                                        | Leon o                                      |                                    |                                                  |                       |                   |                          |                             |                 |         |

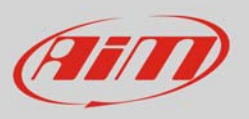

• Select the speed channel where to set the sensor on and select "Speed" in "Sensor type" column as shown here below. Fill in the related panel.

| 🖀 RaceStudio 2.55.56                    |                        |                |                     |                 |                         |                   |              |                                |                             |                 | X       |
|-----------------------------------------|------------------------|----------------|---------------------|-----------------|-------------------------|-------------------|--------------|--------------------------------|-----------------------------|-----------------|---------|
| File Device Configuration Download Data | Import SmartyCam       | Data Analysi   | s Device Info       | Online Device   | e Calibration Customize | e Sensor Language | ?            |                                |                             |                 |         |
|                                         | 🖥 System manager       |                |                     |                 |                         |                   |              |                                |                             |                 |         |
| Racing Data Power                       | Transmit               |                | Receive             |                 | CAN-Net info            | CAN-Net info      |              | ons 🚺                          | Set acquisition system time |                 |         |
| AIM Sportline                           | Current configuration  |                |                     |                 |                         |                   |              |                                |                             |                 |         |
| The World Leader in Data Acquisition    | Installation name      | Data logger    | type Ecu            |                 | Lap Timer               | Vehicle name      | Availabl     | e time                         | Time with GPS               | Total frequency | у       |
|                                         | DEFAULT                | EV04 - 5 ch    | annels BMV          | V - BMW_PT6     | Optical                 | DEFAULT           | 5.40.19      | ) (h.m.s)                      | 4.04.37 (h.m.s)             | 409 (Hz)        |         |
| A <u>n</u> alysis                       | Select configuration ( | Channels Syste | m configuration ] [ | Display CAN-Exp | oansions configurator   |                   |              |                                |                             |                 |         |
|                                         | Speed1                 |                | Speed2              |                 |                         |                   |              |                                |                             |                 |         |
|                                         | Wheel circumference    | (mm) 1666      | Wheel circur        | nference (mm)   | 1666                    |                   |              |                                |                             |                 |         |
| Download Data                           |                        | ()             |                     |                 |                         |                   |              |                                |                             |                 |         |
|                                         | Pulses per wheel revo  | lution 1       | Pulses per w        | heel revolution | 1                       |                   |              |                                |                             |                 |         |
| Import SmartyCam                        | Channel identifier     | Enabled/disa   | blod Ch             |                 |                         | Sampling fr       | anuana I     | ancost ma                      | $\overline{\mathbb{A}}$     |                 | Moscuro |
| microSD Data                            | RDM                    | Disabled       | Enc                 | annei name      |                         | 10 Hz             | equency :    | ngine revoluti                 | on sneed                    |                 | rom     |
|                                         | SPD 1                  | Fnabled        | Sne                 | ed1             |                         | 10 Hz             |              | ingine revoluti                | onspeed                     |                 | km/h_1  |
| Device Configuration                    | SPD 2                  | Enabled        | Spe                 | ed2             |                         | 10 Hz             |              | need                           | N                           |                 | km/h .1 |
| · · · · · · · · · · · · · · · · · · ·   | CH_1                   | Enabled        | Chi                 | annel_1         |                         | 10 Hz             |              | etonation                      | 13                          |                 | V .1    |
|                                         | CH_2                   | Enabled        | Chi                 | annel_2         |                         | 10 Hz             | I .          | evolution spe<br>BS speed sens | ed<br>or                    |                 | mm .1   |
| Device Info                             | CH_3                   | Enabled        | Cha                 | annel_3         |                         | 10 Hz             |              | MiM 0-100 bar (                | (X05SNP31100R)              | •               | bar     |
|                                         | CH_4                   | Enabled        | Chi                 | annel_4         |                         | 10 Hz             |              | () AiM 0-10 bar                | (05SNP31010R)               |                 | bar     |
|                                         | CH_5                   | Disabled       | Cha                 | annel_5         |                         | 10 Hz             | <u> </u>     | AiM 0-4 bar (X0                | 55NP31004A)                 | -               | bar     |
| <u>O</u> nline                          | CALC_GEAR              | Disabled       | Cal                 | culated_Gear    |                         | 10 Hz             | <u> </u>     | alculated Gea                  | r                           |                 | #       |
|                                         | ACC_1                  | Enabled        | Lat                 | eral_acc        |                         | 10 Hz             | <u> </u>     | ateral accelero                | ometer                      | -               | g .01   |
|                                         | ACC_2                  | Disabled       | Lor                 | ngitudinal_acc  |                         | 10 Hz             | <u>ا</u> ل   | ongitudinal ad                 | celerometer                 | -               | g .01   |
| Device Calibration                      | ACC_3                  | Enabled        | Ver                 | tical_acc       |                         | 10 Hz             | <u> </u>     | ertical interna                | l accelerometer             | -               | lg.01   |
|                                         | LOG_TMP                | Enabled        | Dat                 | talogger_Temp   |                         | 10 Hz             |              | old joint                      |                             |                 | °C      |
|                                         | BATT                   | Enabled        | Bat                 | tery            |                         | 1 Hz              | E            | lattery                        |                             |                 | V .1    |
| Customize <u>S</u> ensor                | ECU_1                  | Enabled        | RPI<br>DEF          |                 |                         | 10 Hz             |              | ngine speed s                  | ensor                       |                 | rpm     |
|                                         | ECU_2                  | Fnabled        | SDE                 | ED BMW          |                         | 10 Hz             |              | need sensor                    | sor                         |                 | /o .1   |
|                                         | ECU 4                  | Fnabled        | SPE                 | FD2 BMW         |                         | 10 Hz             | <br>         | need sensor                    |                             |                 | km/h .1 |
| Language                                | ECU 5                  | Enabled        | WH                  | HEEL SPD FR LF  |                         | 10 Hz             |              | peed sensor                    |                             |                 | km/h .1 |
|                                         | ECU_6                  | Enabled        | WH                  | HEEL_SPD_FR_RH  | 4                       | 10 Hz             |              | peed sensor                    |                             |                 | km/h .1 |
|                                         | ECU_7                  | Enabled        | WH                  | HEEL_SPD_RR_LF  |                         | 10 Hz             | <b>_</b> 9   | peed sensor                    |                             |                 | km/h .1 |
|                                         | ECU_8                  | Enabled        | WH                  | HEEL_SPD_RR_R   | н                       | 10 Hz             | <b>_</b> 9   | peed sensor                    |                             |                 | km/h .1 |
|                                         | ECU_9                  | Enabled        | STE                 | ER_ANGLE        |                         | 10 Hz             | . <b>.</b> ↓ | ngle sensor                    |                             |                 | deg     |
|                                         | ECU_10                 | Enabled        | CLI                 | UTCH_SWITCH     |                         | 10 Hz             | 🗾 F          | law value                      |                             |                 | #       |
|                                         | ECU_11                 | Enabled        | BRA                 | AKE_SWITCH      |                         | 10 Hz             | - F          | law value                      |                             |                 | #       |
|                                         | ECU_12                 | Enabled        | BRA                 | AKE_PRESS       |                         | 10 Hz             | _ F          | ressure sensor                 | ·                           |                 | bar .1  |
| aim-sportline.com                       | ECU_13                 | Enabled        | BR                  | AKE_PR_FR_LF    |                         | 10 Hz             | . F          | ressure sensor                 | r                           |                 | bar .1  |
| © 2007 AIM SRL                          | LECU 1A                | Finabled       | RR                  | VAL DE LE BH    |                         | 10 Hz             | +            | recoure cencor                 | ,                           |                 | har 1   |
| VIA CAVALCANTI, S                       |                        |                |                     |                 |                         |                   |              |                                |                             |                 |         |

Transmit the configuration to the logger pressing "Transmit".

| RaceStudio 2.55.56                    |                                                                                        |                        |                         |                        |                  |                 |                 |                 |  |  |  |
|---------------------------------------|----------------------------------------------------------------------------------------|------------------------|-------------------------|------------------------|------------------|-----------------|-----------------|-----------------|--|--|--|
| File Device Configuration Download Da | ta Import SmartyCam D                                                                  | ata Analysis Device Ir | nfo Online Device C     | alibration Customize S | ensor Language ? |                 |                 |                 |  |  |  |
|                                       | 🥁 System manager                                                                       |                        |                         |                        |                  |                 |                 |                 |  |  |  |
| Racing Data Power                     | Ascing Data Payer                                                                      |                        |                         |                        |                  |                 |                 |                 |  |  |  |
| AIM Sportline                         | AIM Sportline Current configuration                                                    |                        |                         |                        |                  |                 |                 |                 |  |  |  |
| The World Leader in Data Acquisition  | Installation name                                                                      | Data logger type       | Ecu                     | Lap Timer              | Vehicle name     | Available time  | Time with GPS   | Total frequency |  |  |  |
|                                       | DEFAULT                                                                                | EVO4 - 5 channels      | BMW - BMW_PT6           | Optical                | DEFAULT          | 5.40.19 (h.m.s) | 4.04.37 (h.m.s) | 409 (Hz)        |  |  |  |
| A <u>n</u> alysis                     | Select configuration Channels System configuration Display CAN-Expansions configurator |                        |                         |                        |                  |                 |                 |                 |  |  |  |
| Download Data                         | Speed 1<br>Wheel circumference                                                         | (mm) 1666 Wheel        | 2<br>circumference (mm) | 1666                   |                  |                 |                 |                 |  |  |  |
|                                       | Pulses per wheel revolu                                                                | tion 1 Pulses          | per wheel revolution 1  |                        |                  |                 |                 |                 |  |  |  |